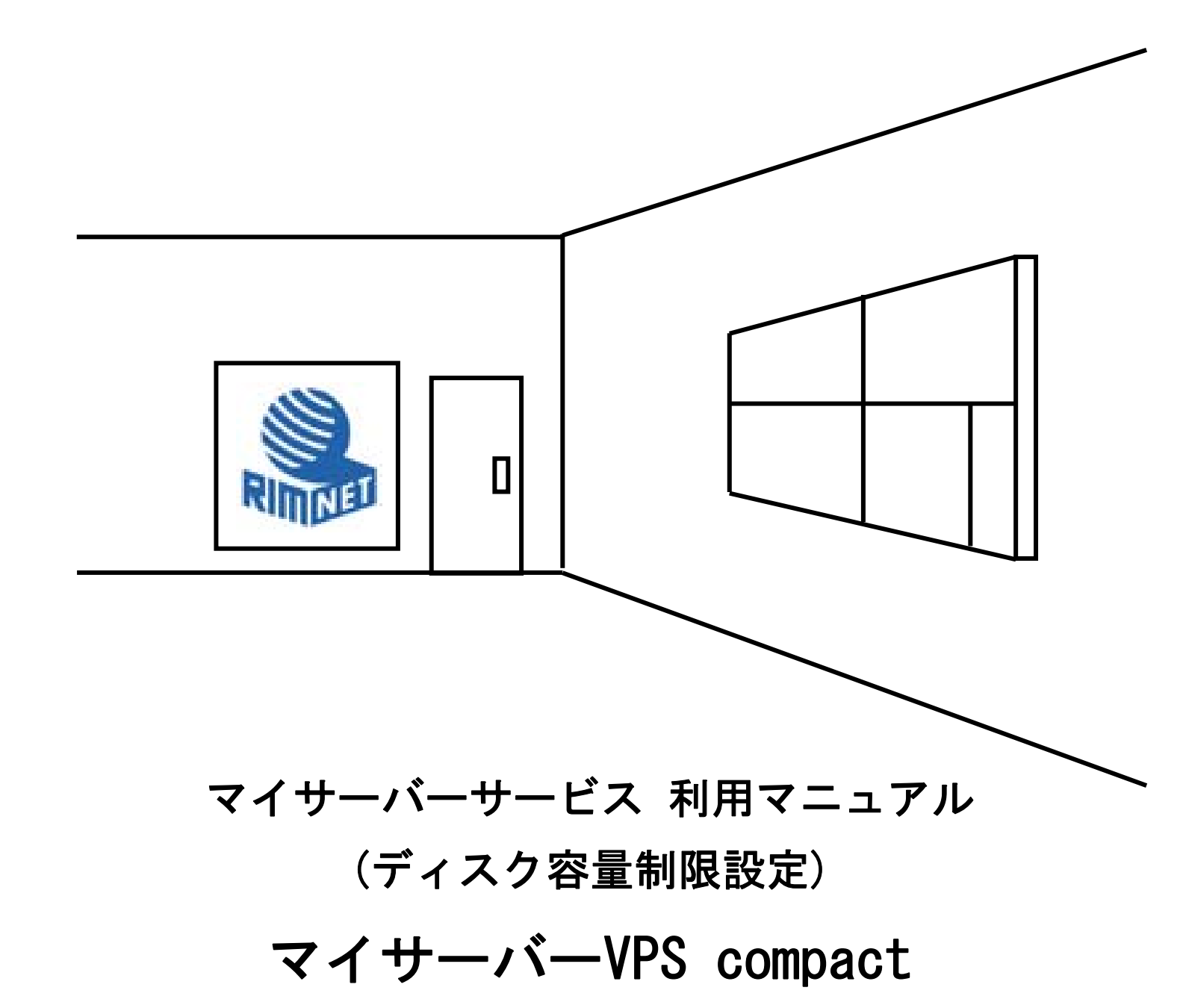

RIMNET http://www.rim.or.jp/support/ Members Guide Book 2010/07

# はじめに

本利用マニュアルでは、マイサーバーVPS compactの「ディスク容量制限設定」を解説します。

# 目次

| はじめに                           | 1 |
|--------------------------------|---|
| 目次                             | 1 |
| <ol> <li>ディスク容量制限設定</li> </ol> | 2 |
| 1-1. 概要                        | 2 |
| 1-2. ディスク容量制限設定                | 2 |

# 1. ディスク容量制限設定

### 1-1. 概要

HDE Controller にログインし、「ディスク容量制限設定」のアイコンをクリックします。 次項の項目に従って設定及び確認を実施してください。

# 1-2. ディスク容量制限設定

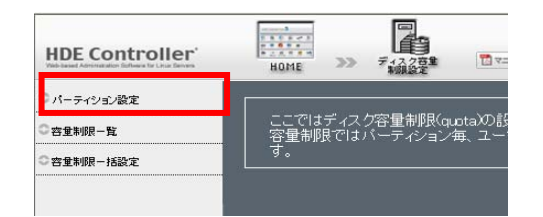

パーティション設定

ディスクのパーティション毎、ユーザー毎、サイズ/ファイル i ノード別にディスクの使用量の制限を行います。

## ●容量制限の設定

パーティション設定を選択すると以下の画面が表示されます。

| バーティションへのquota適用設定                        |                                                                                    |                                                   |                                                                    |  |  |  |
|-------------------------------------------|------------------------------------------------------------------------------------|---------------------------------------------------|--------------------------------------------------------------------|--|--|--|
| ディスクパーティ<br>一般ユーザーに                       | ション毎に容量制限(qu<br>不用意にディスクの無)                                                        | <sub>iota</sub> )を行います。<br>駄な使用を制御                | 。容量制限を利用する事で、<br>する事が可能になります。                                      |  |  |  |
| 設定対象                                      | ,利用可能な<br>「ディスク全体のサイズ                                                              | 現在の使用率                                            | 容量制限(userquota)                                                    |  |  |  |
| /home                                     | 458 MB                                                                             | 3%                                                | ○ 制限あり                                                             |  |  |  |
| /var                                      | 375 MB                                                                             | 21%                                               | ● 制限あり                                                             |  |  |  |
| ▲ 容量制<br>度が遅<br>す。そ0<br>どめてる<br>設定フ<br>い。 | 限(quota)が適用されたディ<br>くなりまた膨大な量の quot<br>Dため容量制限を適用する<br>おくことを推奨します。<br>ァイルに変更を反映するに | ィスクバーティション<br>a情報管理ファイル<br>ディスクパーティシ<br>は、下の「設定する | ノは通常のものよりも処理速<br>しが作成されることになりま<br>ションは必要最低限の数にと<br>る」ボタンをクリックしてくださ |  |  |  |
| 🔺 ユーザ                                     | ーの容量制限の設定はコ                                                                        | ノビュータの再起動                                         | が後に利用可能となります。                                                      |  |  |  |
|                                           |                                                                                    | 定する                                               |                                                                    |  |  |  |

容量制限を適用するパーティションの「容量制限」のボタン(「制限無し」)をクリックします。

ボタンが「制限あり」に変わります。

「設定する」をクリックして設定を終了します。

※0S インストール時に/home パーティションを設定されない場合、 ユーザーごとのディスク容量制限をご利用いただけません。

※特に OS プレインストールマシンをご利用の際は、ご注意ください。

※容量制限を適用した場合、ディスク 1/0 が通常より遅くなります。

容量制限を使用するパーティションは、必要最低限の数にすることを推奨します。

設定はコンピューターの再起動後に適用されます。

### ●容量制限一覧

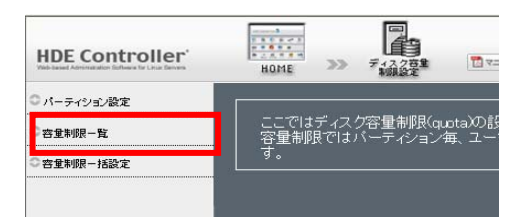

容量制限を適用しているパーティションから、ユーザーごとの容量制限を行います。

●容量制限の一覧

容量制限を設定するパーティションを選択します。

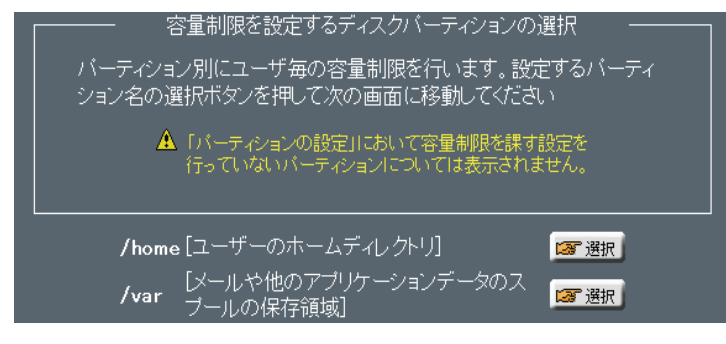

「選択」をクリックして次の設定へ進みます。

| QUOTAの編集              |                                    |                     |         |                |              |                        |        |      |
|-----------------------|------------------------------------|---------------------|---------|----------------|--------------|------------------------|--------|------|
| 各アカウントの容量制限を個別に設定します。 |                                    |                     |         |                |              |                        |        |      |
| 1                     | 設定を反映させるには、画面下部の「設定する」ボタンを押してください。 |                     |         |                |              |                        |        |      |
|                       | 対象ディスクバ                            | ーティション: <b>/h</b> o | me      |                |              |                        |        |      |
|                       |                                    |                     |         |                |              |                        |        |      |
|                       |                                    |                     |         |                |              |                        |        |      |
|                       |                                    |                     |         |                |              |                        |        |      |
| ユ-                    | -ザー0                               | 容量制限值               | 0       | 現在の例           | 「用状          | 兄@                     |        |      |
| uid 😎                 | <u>アカウント名 マ</u>                    | <u>#12 -</u> /      | 12-F数 😎 | <u>@⊞≇ ▼</u> / | <u>H≇ </u> ▼ | 使用1/ド数 ▼ /             | 比主 💌   |      |
| 501                   | lcadmin                            | 制限细厂/               | 制限细,    | 11 KR /        |              | finode /               |        | / 復生 |
|                       | icaumin<br>                        |                     | 制限無     | 010/           |              | O node /               |        |      |
|                       | hoh                                |                     |         | UKD/           |              | U node /               |        | 2 福朱 |
| ~=                    |                                    |                     |         |                |              |                        | (B) *= |      |
| 6                     | 計で21個の調約                           | 当アパノントか仔            | 住しまり    |                | 度に表          | 示する件数: <mark>10</mark> | 1 x75  |      |
|                       |                                    |                     |         |                | システ          | ・ムアカウントも言              | 含めて表示  |      |
|                       |                                    |                     |         |                |              |                        |        |      |
|                       |                                    |                     |         |                |              |                        |        |      |
|                       |                                    |                     |         | ×キャンセル         |              |                        |        |      |

ユーザーごとの容量制限編集を行います。

一度に表示される件数の初期値は10となっています。

一度に表示する件数を増やす場合は、「一度に表示する件数」の数値を変更し、「表示」をクリックします。

また、システムアカウントも表示する場合は「システムアカウントも含めて表示」を選択し、「表示」ボタンをクリックします。

システムアカウントは、root でログインした時にのみ表示されます。 容量制限を編集するユーザーの「編集」ボタンをクリックします。 容量制限の設定画面が表示されます。

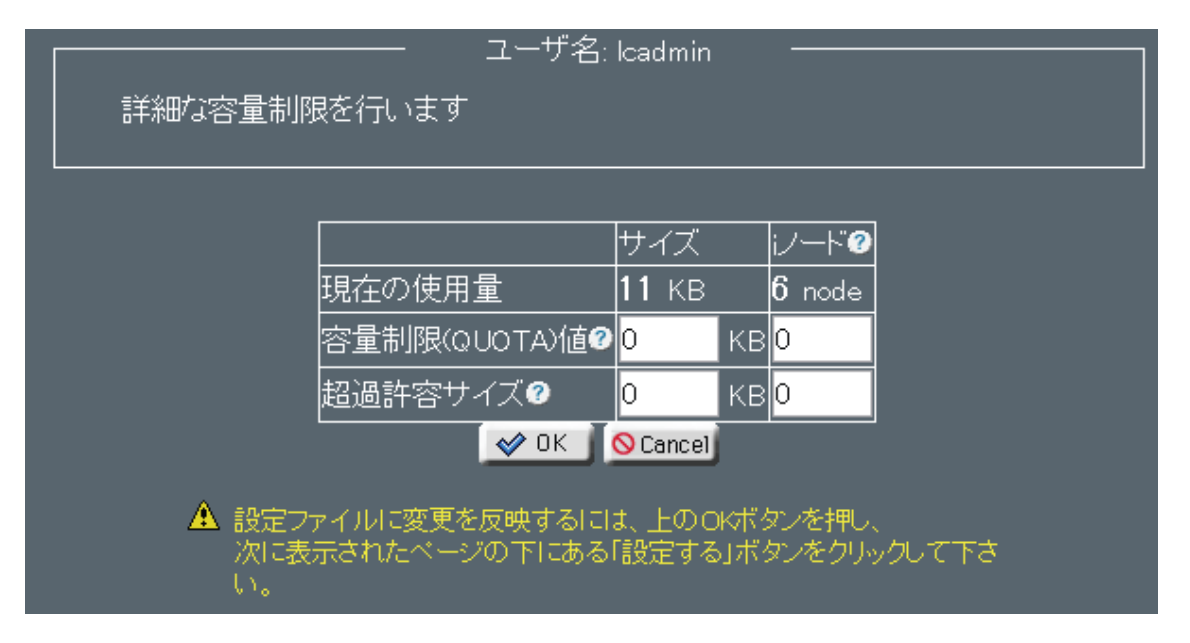

「容量制限(QUOTA)値」「超過許容サイズ」、それぞれについて、サイズ、iノード、による容量制限を設定します。 「OK」をクリックして、「ユーザーQUOTAの編集」画面に戻ります。

超過許容サイズは、容量制限値を一時的に超えて使用することを許可する最大サイズとなります。

必ず容量制限値より大きな値を設定してください。

「設定する」をクリックして、設定を終了します。

●容量制限一括設定

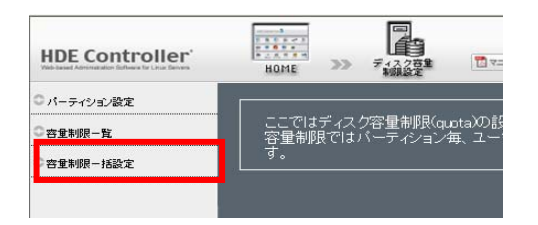

パーティション別にユーザーの容量制限の設定を一括して行います。

| ┌────────────────────────────────────                                |
|----------------------------------------------------------------------|
| バーティション別にユーザの容量制限を一括で設定出来ます。設定するバーティション<br>名の選択ボタンを押して次の画面に移動してください。 |
| ▲ 「パーティションの設定」において容量制限を課す設定を行っていない<br>パーティションについては表示されません。           |
|                                                                      |
| 【メールや他のアプリケーションデータのスプールの保<br>/var 存領域】                               |
| ×キャンセル                                                               |

# ●容量制限の一覧

容量制限を設定するパーティションを選択します。

「選択」をクリックして次の設定へ進みます。

#### アカウントの選択画面が表示されます。

| アカウントの選択                                                                   |                                     |                            |                              |               |                           |        |                    |                        |
|----------------------------------------------------------------------------|-------------------------------------|----------------------------|------------------------------|---------------|---------------------------|--------|--------------------|------------------------|
| 複数のユーザーの容量制限を一括で行います。容量制限を適用したいアカウントの左端のボタンをチェックして<br>選択してから次の画面に移動してください。 |                                     |                            |                              |               |                           |        |                    |                        |
|                                                                            | 対象                                  | ディスクバーティシ                  | ョン: <b>/home</b>             |               |                           |        |                    |                        |
|                                                                            | 以下カ                                 | らデータを抽出し                   | て表示させることが                    | 出来ます。         |                           |        |                    |                        |
|                                                                            | データ                                 | の抽出 <mark>&gt; アカウン</mark> | 小名 🔽 が <mark>q</mark>        | を含む           | ▶ 68 検索                   | J      |                    |                        |
|                                                                            |                                     |                            |                              |               |                           |        |                    |                        |
|                                                                            | ユー <sup>·</sup><br>uid <del>、</del> | ザー<br><sub>アカウンル名 マ</sub>  | 容量制限值<br><sup>サイス - </sup> / | 1./ド数 😎       | 現在の使り<br><sup>使用第一/</sup> | ₹<br>₩ | <u>使用i./ド数 ▼</u> / | <u>比率 <del>、</del></u> |
|                                                                            | 505                                 | qmailr                     | 制限無し /                       | 制限無し          | 0 KB /                    |        | 0 node /           |                        |
| × 2                                                                        | 506                                 | qmails<br>''               | 制限無し /                       | 制限無し          | 0 KB /                    |        | 0 node /           |                        |
| ×                                                                          | 504<br>502                          | qmailq<br>qmailp           | 市11成無し /<br>制限毎日 /           | 市明夜無し<br>制限無し | OKB/                      |        | Unode/<br>Onode/   |                        |
| ×                                                                          | 501                                 | qmaill                     | 制限無し /                       | 制限無し          | 0 KB /                    |        | 0 node /           |                        |
|                                                                            | 500                                 | qmaild                     | 制限無し /                       | 制限無し          | 0 KB /                    |        | 0 node /           |                        |
|                                                                            |                                     |                            |                              |               |                           |        |                    |                        |
|                                                                            |                                     |                            |                              |               | ■ システム                    | アカウントi | <br>も含めて表示         |                        |
|                                                                            |                                     |                            |                              |               |                           |        |                    |                        |
| 戻る ×キャンセル 進む                                                               |                                     |                            |                              |               |                           |        |                    |                        |

アカウントを検索する場合は、検索条件として、「データの抽出」をする場合 メニューから抽出内容を選択し、検索キーワードを入力して、検索の一致形式を選択します。 「検索」をクリックして、検索を実行します。

検索結果の表示件数を変更する場合「一度に表示する件数」の値を変更し、「表示」をクリックします。

容量制限を設定するユーザーを選択し、「進む」をクリックして、次の設定へ進みます。

容量制限の設定画面が表示されます。

| 選択したアカウントへの容量制限値の適用<br>合計で1個のアカウントが選択されました。<br>この選択されたアカウントに対して容量制限を適用します。<br>対象ディスクパーティション: <b>/home</b> |                                                 |                         |                 |  |  |  |  |
|----------------------------------------------------------------------------------------------------|-------------------------------------------------|-------------------------|-----------------|--|--|--|--|
|                                                                                                    | 現在の使用量<br>容量制限(QUOTA)値の<br>超過許容サイズの<br><b> </b> | サイズ<br>0 KB<br>KB<br>KB | iノードで<br>0 node |  |  |  |  |

「容量制限(QUOTA)値」「超過許容サイズ」、それぞれについて、サイズ、iノード、による容量制限を 設定します。

超過許容サイズは、容量制限値を一時的に超えて使用することを許可する最大サイズとなります。

必ず容量制限値より大きな値を設定してください。

マイサーバーサービス 利用マニュアル(ディスク容量制限設定) マイサーバーVPS compact 発行元:株式会社イージェーワークス 発効日: 2010 年 7 月 9 日 rev1 リムネット カスタマーサポートセンターの連絡先 電話窓口:0120-678-309 ファックス:045-472-2777 メ ー ル: support@rim.or.jp 受付時間: 24時間365日 本マニュアルに記載されている内容の著作権は、原則として株式会社イージェーワークスに帰属します。 著作権法により、当社に無断で転用、複製等することはできません。